# RdSAP Energy Performance Certificate QSAP Version 7.1

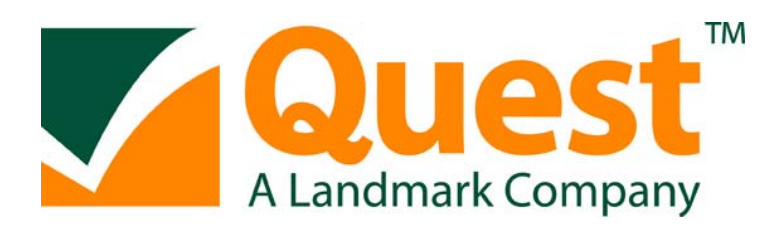

| Title     | RdSAP Energy Performance<br>Certificate User Manual |
|-----------|-----------------------------------------------------|
| Version   | QSAP 7.1                                            |
| Date      | 19 <sup>th</sup> March 2010                         |
| Copyright | © Quest                                             |

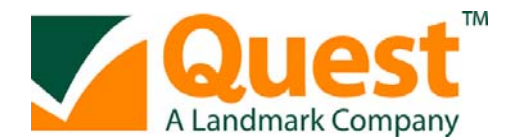

# ACCESSING THE EPC

Select the orange button "Create Report" to the right of the property address. A dialog window will appear and you can highlight the report you wish to create and select "Create".

| Quest DataWEB - Hicrosoft Internet Explorer provided by Quest Associa | tes and the second second second second second second second second second second second second second second s | _@ ×                         |
|-----------------------------------------------------------------------|----------------------------------------------------------------------------------------------------|------------------------------|
|                                                                       | 🗶 🔒 🏘 🗙 Google                                                                                                  | P ·                          |
| jie Edit View Favorites Iools Help                                    |                                                                                                    |                              |
| ኛ 🍄 🄏 Quest Data/WEB                                                  | <u>ି</u> କ କ                                                                                                    | ] - 👘 - 📄 Bage - 🎯 Tgols - 1 |
|                                                                       | -                                                                                                    |                              |
|                                                                       | Form selection                                                                                                  |                              |
|                                                                       | Please select a form (recommended forms at top)<br>Energy Certificate<br>Home Condition Report                  |                              |
|                                                                       | Create Quit                                                                                                    |                              |
|                                                                       |                                                                                                    |                              |

You will return to the tramlines and to the right of the property it will say e.g. 1EPC (Created), select this option. A dialog box will appear as below.

| 🤌 Webpage Dialog                  | × |
|-----------------------------------|---|
| View/Print Report                 |   |
| <u>V</u> iew Only<br><u>E</u> dit |   |
| <u>C</u> ancel                    |   |
|                                   |   |
|                                   |   |
|                                   |   |
|                                   |   |

**View Only –** Will display the EPC or HCR file as a PDF.

**Edit** – Takes you into the EPC or HCR template to type.

**Cancel** – Takes you back to Recent Cases screen.

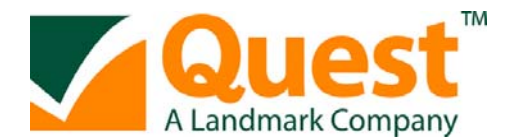

If you select Edit, a message will appear for a few seconds.

PLEASE WAIT... PREPARING REPORT FOR DISPLAY This may take a few moments. Note: This message will disappear when the report has finished loading

Once the message disappears, the Energy Performance Certificate or Home Condition Report template will appear on screen.

#### EPC TEMPLATE

The screen below shows an example of the (EPC) Energy Performance Certificate template.

| C Quest DataWEB - Windo | ws Internet Explorer            |                                                                                                    |                         |                          |
|-------------------------|---------------------------------|----------------------------------------------------------------------------------------------------|-------------------------|--------------------------|
| 🕒 - 🔊 https://dea.r     | uksv.net/WWW/entry/enqstart.htm |                                                                                                    | 👻 🔒 👫 🗙 Gauge           | - م                      |
| Ele Edit View Favorites | Tools Help                      |                                                                                                    |                         |                          |
| 🙀 🕸 😰 Quest DataWEB     |                                 |                                                                                                    | 🙆 • 📾 ·                 | 🖶 • 🔂 Bage • 🔘 Tgols • × |
|                         | Calculate                       | ate Duplicate Help Complete S                                                                                                    | how Tabs Quit           |                          |
|                         | Culculture                      | are solucione inclu                                                                                                    | Quit Quit               |                          |
|                         |                                 | Energy Performance Certificate                                                                                                    |                         | 1                        |
|                         | 1                               | Qsahnescoli 7-170                                                                                                    |                         |                          |
|                         | Property Address                | and the second second s | 14<br>14                |                          |
|                         | UPRN                            | 6126201568 RRN 00                                                                                                    | 551-2815-6692-9090-6281 |                          |
|                         | House/flat name                 |                                                                                                    |                         |                          |
|                         | Road number & name              | 1 Bucknalls Lane                                                                                                    |                         |                          |
|                         | Area                            |                                                                                                    |                         |                          |
|                         | Town                            | WATFORD                                                                                                    |                         |                          |
|                         | Post code                       | WD35 ONE                                                                                                    |                         |                          |
|                         | Post tode                       | WINCJ THE                                                                                                    |                         |                          |
|                         | Property Overview               |                                                                                                    |                         |                          |
|                         | Terrain                         | Low Rise urban or Suburban                                                                                                    |                         |                          |
|                         | Style                           | Semi V                                                                                                    |                         |                          |
|                         | Habitable rooms                 | 4                                                                                                    |                         |                          |
|                         | Heated habitable rooms          | 4                                                                                                    |                         |                          |
|                         | Measurements                    | External 💌                                                                                                    |                         |                          |
|                         | Shelter Factors (Flats and      | Maisonettes only)                                                                                                    |                         |                          |
|                         |                                 |                                                                                                    |                         |                          |
|                         |                                 | (m) - for unheated comdors include in relevant HLP.)                                                                                                    |                         |                          |
|                         |                                 | (Starting from 0)                                                                                                    |                         |                          |
|                         |                                 |                                                                                                    |                         |                          |
|                         |                                 |                                                                                                    |                         |                          |
|                         | Inspection Details              |                                                                                                    |                         |                          |
|                         | Inspection date                 | 15 JAN 2010                                                                                                    |                         |                          |
|                         | process and the second second   |                                                                                                    | (T)                     |                          |
| 00                      |                                 |                                                                                                    | V Trustee               | 1 24/02                  |

At the top of the form there are buttons for the following:

| Calculate        | Saves the form at any time and once all information has been filled in it will calculate the results – F10 is the shortcut key for this option |
|------------------|----------------------------------------------------------------------------------------------------|
| Create Duplicate | Available when the EPC has already been completed and lodged. Use this option to create a duplicate copy of the EPC for amendments             |
| Help             | Shortcut keys to help when completing the form                                                                                                 |
| Complete         | Once calculated, select this button to complete the EPC and lodge to the central register                                                      |

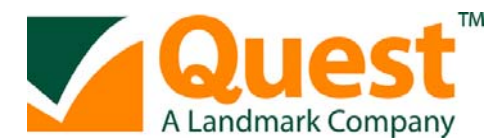

#### Show Tabs

To change into a tabbed view of the form. Once clicked, the screen will change and this button will change to Hide Tabs to change back to the one page form. The view that you last select will be remembered for the next time you enter an EPC.

Quit

To exit the EPC without saving

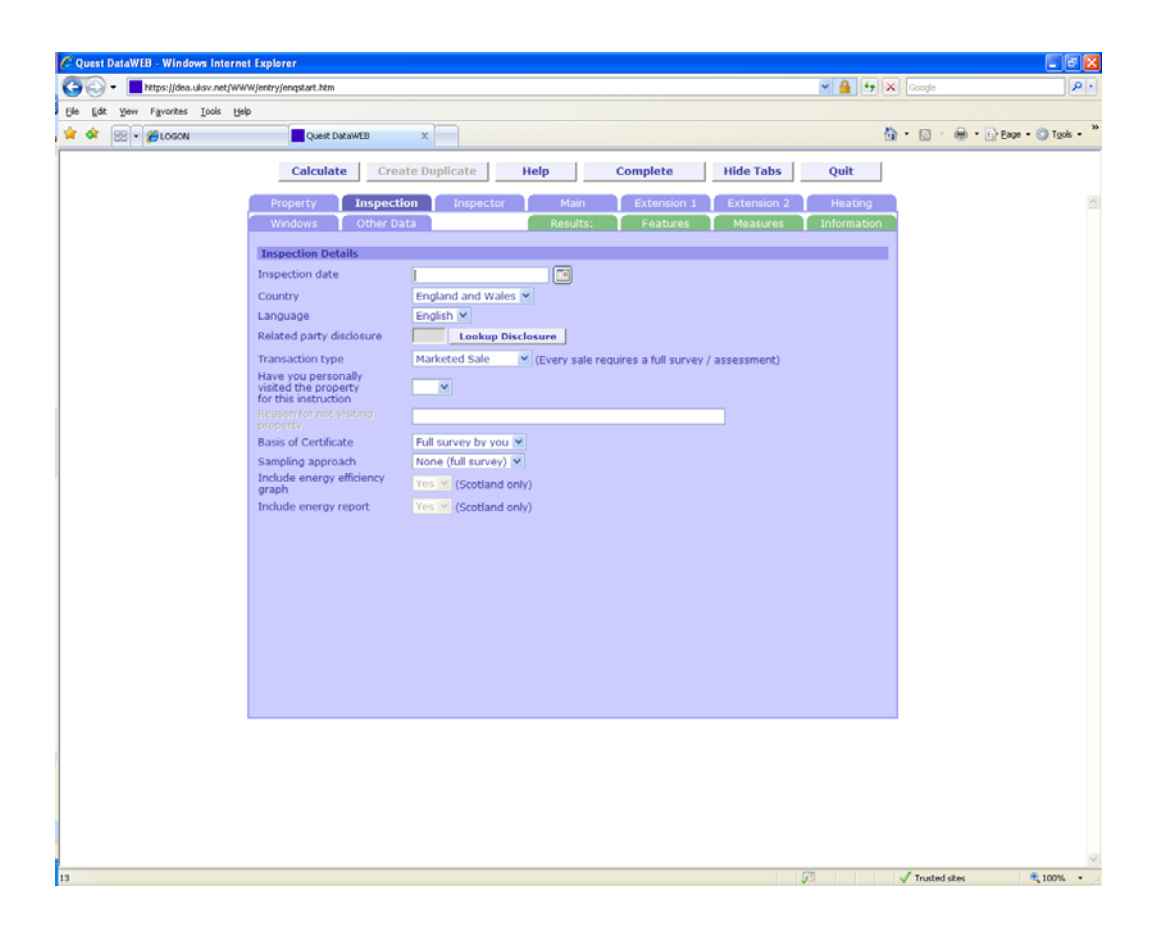

#### Property Address/Property Overview

In the first section of the form, you will need to provide the property address and overview. The RRN will auto-populate when the form is first calculated. If the property is not a flat or maisonette, the Shelter Factors will be greyed out as not applicable.

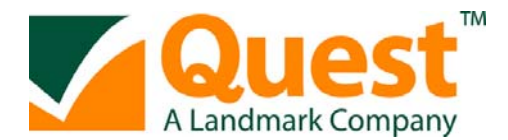

#### **Inspection Details**

Under the Inspection Details section you need to enter the Inspection date by clicking the calendar icon and selecting the relevant date.

Under Inspector Details, complete the Inspector's name and Inspector's Registration No then click **"Lookup Inspector"**. If you have more than one address or insurance details, this will display your options. Select the correct details to populate the relevant fields. If any of your details are incorrect please contact your accreditation scheme.

The Transaction type is for CLG stats only.

| 🖉 Quest DataWEB - Window | s Internet Explorer                                                 |                                                               |                                        |                          |
|--------------------------|---------------------------------------------------------------------|---------------------------------------------------------------|----------------------------------------|--------------------------|
| 🚱 🗸 🖉 https://dea.uks    | sv.net/WWW/entry/enqstart.htm                                       |                                                               | Google 🗲 🔒                             | P-                       |
| Ele Edit Yew Favorites ] | [ools Help                                                          |                                                               |                                        |                          |
| 🚖 🏟 🔊 Quest DataWEB      |                                                                     |                                                               | 🙆 • 🔊 ·                                | 🖶 🔹 🔂 Bage 🔹 🎯 Tools 🔹 🎇 |
|                          |                                                                     |                                                               |                                        |                          |
|                          | Calculate                                                           | te Duplicate Help Complete Show                               | / Tabs Quit                            |                          |
|                          |                                                                     |                                                               |                                        | <u>~</u>                 |
|                          | Inspection Details                                                  | (m)                                                           |                                        |                          |
|                          | Inspection date                                                     | 15 JAN 2010                                                   |                                        |                          |
|                          | Country                                                             | Eng Mo Tu We Th Fr Sa Su                                      |                                        |                          |
|                          | Language<br>Related party diselecture                               | Eng 28 29 30 31 1 2 3                                         |                                        | =                        |
|                          | Related party disclosure                                            | (No r 11 12 13 14 15 16 17                                    |                                        | _                        |
|                          | Transaction type                                                    | Mar 25 26 27 28 29 30 31 sale requires a full survey / assess | ment)                                  |                          |
|                          | Have you personally<br>visited the property<br>for this instruction | Yes V                                                         |                                        |                          |
|                          |                                                                     |                                                               |                                        |                          |
|                          | Basis of Certificate                                                | Full survey by you                                            |                                        |                          |
|                          | Sampling approach                                                   | None (full survey) V                                          |                                        |                          |
|                          | Include energy efficiency                                           | Yes V (Scotland only)                                         |                                        |                          |
|                          | Include energy report                                               | Yes Y (Scotland only)                                         |                                        |                          |
|                          |                                                                     |                                                               |                                        |                          |
|                          | Inspector Details                                                   |                                                               |                                        |                          |
|                          | Inspector's name                                                    | Colin Blears                                                  |                                        |                          |
|                          | Registration no.                                                    | TEST012345 Lookup Inspector                                   |                                        |                          |
|                          | Retrieved Inspector Details                                         |                                                               |                                        |                          |
|                          | Company/trading name                                                | Quest Associates                                              |                                        |                          |
|                          | House/flat name                                                     | Quest House                                                   |                                        |                          |
|                          | Road number & name                                                  | 4 Milbanke Court                                              |                                        |                          |
|                          | Area                                                                | Milbanke Way                                                  |                                        |                          |
|                          | Town                                                                | Bracknell                                                     |                                        |                          |
|                          | County                                                              | Berkshire                                                     |                                        |                          |
|                          | Post code                                                           | RG12 1RP                                                      |                                        |                          |
| -                        | Telenhone no                                                        | 01344 403 400                                                 |                                        | ×                        |
| 83                       |                                                                     |                                                               | VII VIII VIII VIII VIII VIII VIII VIII | sites 💐 100% 🔹           |

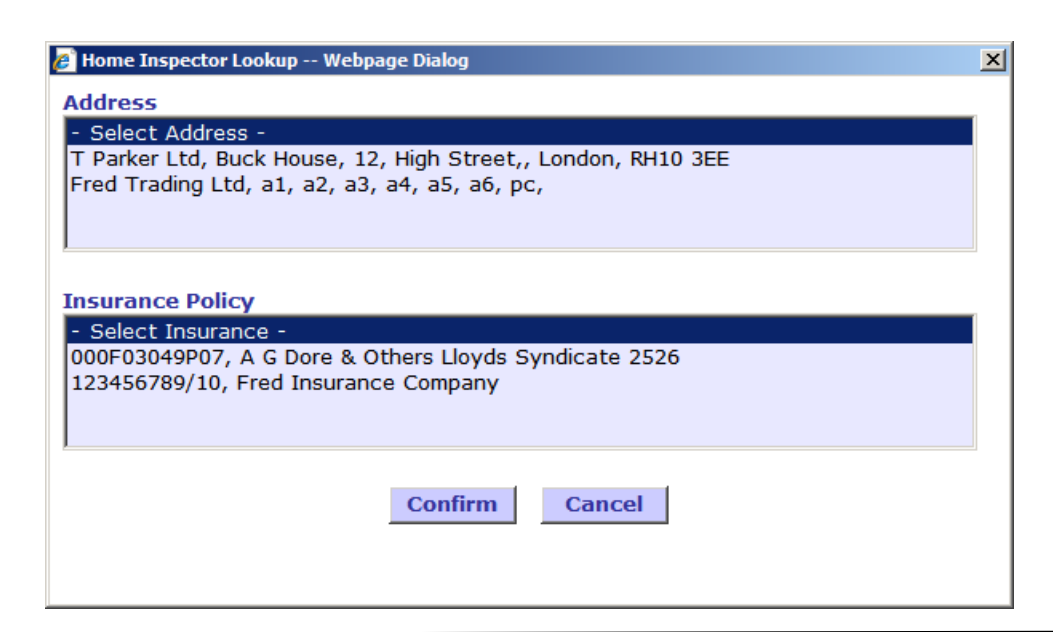

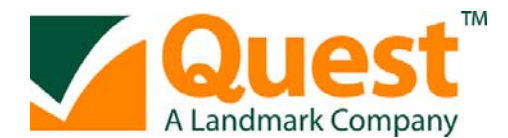

## Main Property Details

Complete sections by clicking on the drop down arrow for multi-choice options.

In the Main Property Measurements section, you can select the option **"Same as above"** to input the same measurements as in the fields above.

| Main Property Measurements                        |                |                               |                              |               |
|---------------------------------------------------|----------------|-------------------------------|------------------------------|---------------|
| Measurements:                                     | Floor area (m² | <sup>2</sup> ) Room height (m | Heat loss<br>) perimeter (m) |               |
| Lowest occupied floor                             | 48.00          | 2.40                          | 20.00                        |               |
| 1st floor                                         | 48.00          | 2.40                          | 20.00                        | Same as above |
| 2nd floor                                         |                |                               |                              | Same as above |
| 3rd floor                                         |                |                               |                              | Same as above |
| 4th floor                                         |                |                               |                              | Same as above |
| 5th floor                                         |                |                               |                              | Same as above |
| Remaining                                         |                |                               |                              | Same as above |
| Room in roof                                      | 30.50          |                               |                              |               |
| Room in roof insulation                           | All Elements   | ~                             |                              |               |
| Room in roof flat ceiling<br>insulation thickness | 200 mm         | *                             |                              |               |

The Extension sections are greyed out until the Date built has been entered.

### <u>Main Heating</u>

To enter boiler information you can either click the **"Boiler Database"** button and select the relevant boiler by manufacturer from the SEDBUK database, otherwise click on the **"Lookup Heating"** and select the type of system from the list.

| uest DataWEB - Windows Internet Explorer  |                     |                       |                                               |                                         |                         |                 |
|-------------------------------------------|---------------------|-----------------------|-----------------------------------------------|-----------------------------------------|-------------------------|-----------------|
| 🛞 🔹 🖻 https://dea.uksv.net/WWW/enkry/engp | art.htm             |                       |                                               | ¥ 🔒 (+) ()                              | Google                  | P               |
| Edt Yew Fgvorites Iools Help              |                     |                       |                                               |                                         |                         |                 |
| 🕸 👩 Quest DataWEB                         |                     |                       |                                               | đ                                       | <b>} -</b> 🗟 - 🖶 - 🕞 De | ige = 🎲 Tgols = |
| Cr                                        | Iculate Create Dupi | icate Help            | Complete Show Tabs                            | Quit                                    |                         |                 |
|                                           |                     |                       |                                               |                                         |                         |                 |
| Main He                                   | ating               |                       |                                               |                                         |                         |                 |
| Databasi                                  | e Ker No            | Boiler Database       |                                               | -                                       |                         |                 |
|                                           |                     |                       |                                               | 2                                       |                         |                 |
|                                           |                     |                       |                                               | M                                       |                         |                 |
| Main hea                                  | ting 101            | Lookup Heating        | (See addenda if use an annrovimation / alter  | (aviter                                 |                         |                 |
|                                           | Centra              | beating system. Gas   | boiler (including LPG) 1998 or later. Regular | ( A A A A A A A A A A A A A A A A A A A |                         |                 |
|                                           | non-co              | indensing with autom  | atic ignition                                 |                                         |                         |                 |
|                                           |                     |                       |                                               |                                         |                         |                 |
| Fuel                                      | 1                   | Lookup Fuel           |                                               |                                         |                         |                 |
|                                           | Gas, n              | ains gas              |                                               | ~                                       |                         |                 |
|                                           |                     |                       |                                               |                                         |                         |                 |
| Boiler flu                                | e type Balan        | ed flue 💌             |                                               |                                         |                         |                 |
| Boiler far                                | type Fan a          | ssisted 💌             |                                               |                                         |                         |                 |
| Heat emi                                  | tter Radia          | tors 💌                |                                               |                                         |                         |                 |
| Main hea                                  | ting controls 2106  | Lookup Control        |                                               |                                         |                         |                 |
|                                           | BOILE               | R SYSTEM WITH RADIA   | TORS OR UNDERFLOOR HEATING, Programme         | r, 🔿                                    |                         |                 |
|                                           | room t              | hermostat and TRVs    |                                               | ~                                       |                         |                 |
|                                           | ,                   |                       |                                               |                                         |                         |                 |
| Seconda                                   | iry Heating         |                       |                                               |                                         |                         |                 |
| Seconda                                   | y heating 610       | Lookup Heating        | (See addenda if use an approximation / alter  | mative)                                 |                         |                 |
|                                           | Gas (ir             | ncluding LPG) room he | ater, Gas fire, closed fronted, fan assisted  |                                         |                         |                 |
|                                           |                     |                       |                                               | ~                                       |                         |                 |
| Coul.                                     | _                   |                       |                                               |                                         |                         |                 |
| rue                                       | 1                   | Lookup Fuel           |                                               |                                         |                         |                 |
|                                           | Gas, n              | iains gas             |                                               |                                         |                         |                 |
|                                           |                     |                       |                                               |                                         |                         |                 |
| Water F                                   | leating             |                       |                                               |                                         |                         |                 |
| Water he                                  | sating 901          | Lookup Heating        | (See addenda if use an approximation / alter  | mative)                                 |                         |                 |
|                                           | From                | nain heating system   |                                               | <u>a</u>                                |                         |                 |
|                                           |                     |                       |                                               | <u>×</u>                                |                         |                 |
|                                           |                     | 🖂 (See add            | enda if use an approximation / alternative)   |                                         |                         |                 |
| Fuel                                      | 1                   | Lookus Eucl           |                                               |                                         |                         |                 |
| . der                                     | 1                   | LOOKUP Fuel           |                                               | 0                                       |                         |                 |
|                                           | Gas, n              | unio yas              |                                               |                                         |                         |                 |
|                                           | a a la la la la     | 1                     |                                               | -                                       | 4                       |                 |

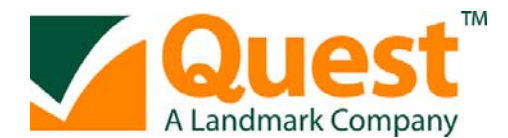

#### Fields Auto-selected by Default

When a new EPC is created, a number of fields now have the most commonly used options preselected by default. These are:

- 1) Conservatory set to "No conservatory"
- 2) Wind Turbine set to "No"
- 3) Solar Water Heating Panel set to "No"
- 4) Photovoltaic Cells set to "0"
- 5) Basis of Certificate set to "Full survey by you"
- 6) Sampling Approach Set to "Non (full survey"

#### <u>Windows</u>

Under the windows section, by selecting "Much more than typical" or "Much less than typical" you are able to enter the exact data for each of the windows in the property. If you state the number in the "Measured Windows" option, this will then display additional sections for you to complete the windows details.

Once you have entered all the data required to calculate the EPC, select "CALCULATE" and the software will generate the certificate if all information entered is correct. If the software is unable to calculate then you will receive an alert directing you to the data that requires your attention. Once you have corrected the alert then you can repeat the process above until you receive the message "SAP OK".

#### View & Select Measures

# View & Select Measures

To change the recommendations that the software generates you can select this option within the SAP Return Data section towards the bottom of the form. The dialog window will then appear allowing you to change the recommendations.

Please note by removing recommendations it will change the Potential rating on the certificate. Recommendations should only be removed under circumstances that would prevent them from being installed e.g. Double Glazing may not be able to be installed on a listed building.

Once the recommendations have been changed then select OK and the certificate will re-calculate.

#### Addenda

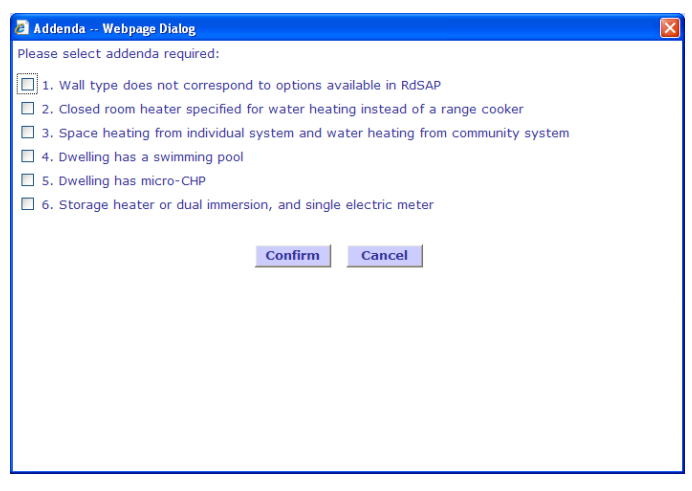

Choose all relevant addenda in accordance with the RdSAP conventions and features of the property, consistent with your data entry.

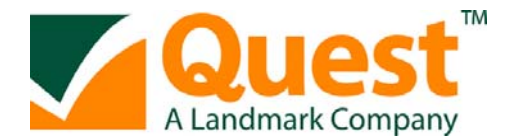

### **TECHNICAL SUPPORT**

Quest Associates operates a very friendly technical support helpline which is open Monday to Friday 09:00 to 17:30. If you have any technical questions with the operation of this software please do not hesitate to contact us on 0844 844 9969 option 2

Quest /Landmark Information Group Ltd Legal & Financial The Smith Centre Fairmile Henley-on-Thames Oxon RG9 6AB

Telephone: 0844 844 9969 Fax: 0844 844 9970 www.Questuk.com